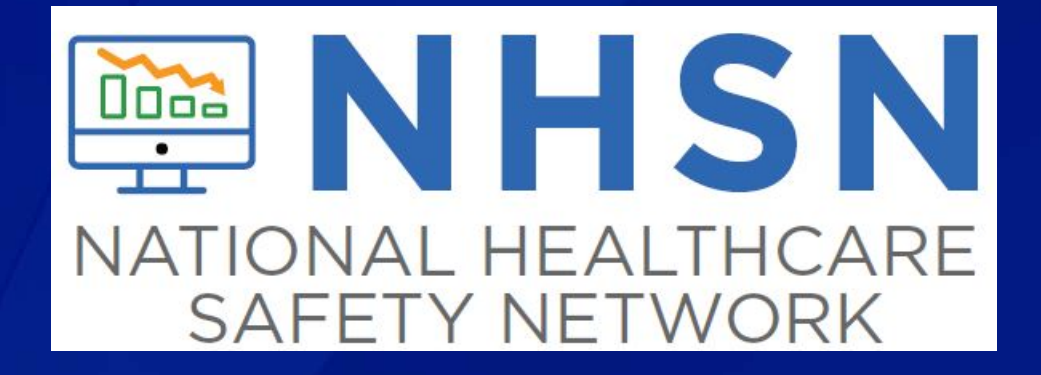

### **Healthcare Personnel Safety Component**

Healthcare Personnel Vaccination Module Influenza Vaccination Summary

**Long-term Acute Care Facilities** 

### October 2019

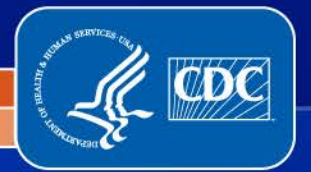

National Center for Emerging and Zoonotic Infectious Diseases Division of Healthcare Quality Promotion

# **Objectives**

- Review using the Healthcare Personnel Safety (HPS) Component
- Describe reporting requirements for the Healthcare Personnel (HCP) Vaccination Module
- Outline data entry
- Review data verification

# **Using the HPS Component**

## Adding a NHSN User

Recommend at least 2 NHSN users
 To add: click "Users > Add"
 Complete required fields

| NHSN Home      |    | K Add User                                                       |
|----------------|----|------------------------------------------------------------------|
| Alerts         |    |                                                                  |
| Reporting Plan | •  |                                                                  |
| HCW            | ×. | Mandatory fields marked with *                                   |
| Lab Test       |    | User ID *: Up to 32 letters and/or numbers, no spaces or special |
| Exposure       |    | characters                                                       |
| Prophy/Treat   |    | Prefix:                                                          |
| Flu Summary    | •  | First Name *:                                                    |
| Surveys        | •  | Middle Name:                                                     |
| Analysis       | ►  | Title:                                                           |
| Users          | •  | Add /e: Y - Yes V                                                |
| Facility       | •  | Find Extension:                                                  |
| Group          | •  | Fax Number:                                                      |
| Tools          | •  | E-mail Address *:                                                |
| Logout         |    | for user *:                                                      |
|                |    | Re-enter New Password for user *:                                |

### **User Rights**

- After saving the new user information, the "Edit User Rights" screen will appear
- Please be sure to confer the proper rights to users
- CDC recommends that at least two users at each facility have rights to add and analyze data

| NHSN Home      |   | K Edit Use                  | er Rights |                         |           |
|----------------|---|-----------------------------|-----------|-------------------------|-----------|
| Alerts         |   |                             |           |                         |           |
| Reporting Plan | • |                             |           |                         |           |
| HCW            | • |                             |           | User ID: RUM16 (ID 9800 | )         |
| Lab Test       | • |                             | F         | Fac: Amy's LTAC         |           |
| Exposure       | • |                             |           |                         |           |
| Prophy/Treat   | • |                             | Patient   | Healthcare Personnel    |           |
| Flu Summary    | • | Rights                      | Safety    | Safety                  |           |
| Surveys        | • | Administrator<br>All Rights |           |                         |           |
| Analysis       | • | Analyze Data                |           |                         | -         |
| Users          | • | View Data                   |           |                         |           |
| Facility       | • | Customize                   |           |                         | Advanced  |
| Group          | • | Rights                      |           |                         | Auvanceu  |
| Tools          | • |                             |           | Effective<br>Rights     | Save Back |
| Logout         |   |                             |           |                         |           |

### **New Users to NHSN**

- Receive a "Welcome to NHSN" e-mail
- Receive e-mails to register and create a SAMS account
  - Follow instructions carefully
- Complete and submit identity verification documents to SAMS
  - Don't delay beginning the process
- Access NHSN using SAMS credentials

SAMS Grid Card Credentials

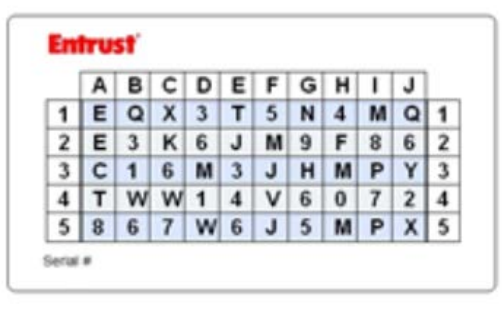

### **New Users to NHSN (cont.)**

- New user onboarding takes at least 2-3 weeks
  - New users should begin this process well in advance of the reporting deadline
- Log into NHSN at least once per year to maintain active SAMS credentials
- A user with a SAMS card can enter data for multiple facilities as long as they are a registered user at each facility

Information about the SAMS process can be found at: <u>http://www.cdc.gov/nhsn/sams/about-sams.html</u>

### **Change in NHSN Facility Administrator**

- NHSN Facility Administrator should transfer role to another user prior to leaving the facility!
- NHSN can add an individual as the new NHSN Facility Administrator if the previous NHSN Facility Administrator has left the facility
  - Do <u>not</u> re-enroll the facility in NHSN

### Fax a letter to NHSN at: 404-929-0131

 The letter should be from a facility official requesting that you be added as a user since the Facility Administrator has left

After being assigned as the new NHSN Facility Administrator, begin the new NHSN user onboarding process

# Reporting Requirements for the HCP Influenza Vaccination Summary

### **Denominator Categories: Employee HCP**

### Employees (staff on facility payroll) [Required]

 Defined as all persons that receive a direct paycheck from the healthcare facility (i.e., on the facility's payroll), regardless of clinical responsibility or patient contact

### Denominator Categories: Non-Employee HCP: Licensed Independent Practitioners

### Licensed Independent Practitioners [Required]

 Defined as physicians (MD, DO); advanced practice nurses; and physician assistants only who are affiliated with the healthcare facility, but are not directly employed by it (i.e., they do not receive a paycheck from the facility), regardless of clinical responsibility or patient contact. Post-residency fellows are also included in this category.

### Denominator Categories: Non-Employee HCP: Adult Students/Trainees and Volunteers

### Adult students/trainees and volunteers [Required]

 Defined as adult students/trainees and volunteers: medical, nursing, or other health professional students, interns, medical residents, or volunteers aged 18 or older that are affiliated with the healthcare facility, but are not directly employed by it (i.e., they do not receive a paycheck from the facility), regardless of clinical responsibility or patient contact

### Denominator Categories: Non-Employee HCP: Other Contract Personnel

- Other contract personnel [Optional]
  - Defined as persons providing care, treatment, or services at the facility through a contract
  - There are several types of personnel who provide direct care and non-direct services. Examples include:
    - Dialysis technicians
    - Occupational therapists
    - Admitting staff
    - Pharmacists

 Refer to Appendix A of the HCP Influenza Vaccination Summary Protocol for suggested list of contract personnel
 www.cdc.gov/nhsn/PDFs/HPS-manual/vaccination/12-Appendix-A.pdf

### **Numerator Categories**

- HCP who received an influenza vaccination at this healthcare facility since influenza vaccine became available this season
- HCP who provided a written report or documentation of influenza vaccination outside this healthcare facility since influenza vaccine became available this season

Acceptable forms of documentation include:

- A signed statement or form, or an electronic form or e-mail from a healthcare worker (HCW) indicating when and where he/she received the influenza vaccine
- A note, receipt, vaccination card, etc. from the outside vaccinating entity stating that the HCW received the influenza vaccine at that location
- Verbal statements are not acceptable

### **Numerator Categories**

# HCP who have a medical contraindication to the influenza vaccine

- For this module, for inactivated influenza vaccine (IIV3 or IIV4), accepted contraindications include:
  - (1) severe allergic reaction (e.g., anaphylaxis) after a previous vaccine dose or to a vaccine component, including egg protein; or
  - (2) history of Guillain-Barré Syndrome within 6 weeks after a previous influenza vaccination.

 HCP who have a medical contraindication to live attenuated influenza vaccine (LAIV4) other than the medical contraindications listed above, should be offered IIV by their facility, if available

 Documentation is not required for reporting a medical contraindication (verbal statements are acceptable)

### **Numerator Categories**

### HCP who declined to receive the influenza vaccine

Documentation is not required for reporting declinations (verbal statements are acceptable)

HCP with unknown vaccination status (or criteria not met for above-mentioned categories)

### **Notes on Reporting Requirements**

- Facilities are only required to report data once at the conclusion of reporting period (October 1 through March 31)
- HCP in the denominator population who received an influenza vaccination during the time from when the vaccine became available through March 31 of the following year are counted as vaccinated
- Although LTACs are no longer required to report <u>patient</u> influenza vaccination data to CMS, the <u>HCP</u> influenza vaccination summary reporting is still required.

# Entering Data for the HCP Influenza Vaccination Summary

### Log into SAMS

- You can access the activity home page by clicking <u>https://nhsn2.cdc.gov/nhsn/</u>
- Enter your SAMS user name and password
- Enter SAMS grid card numbers

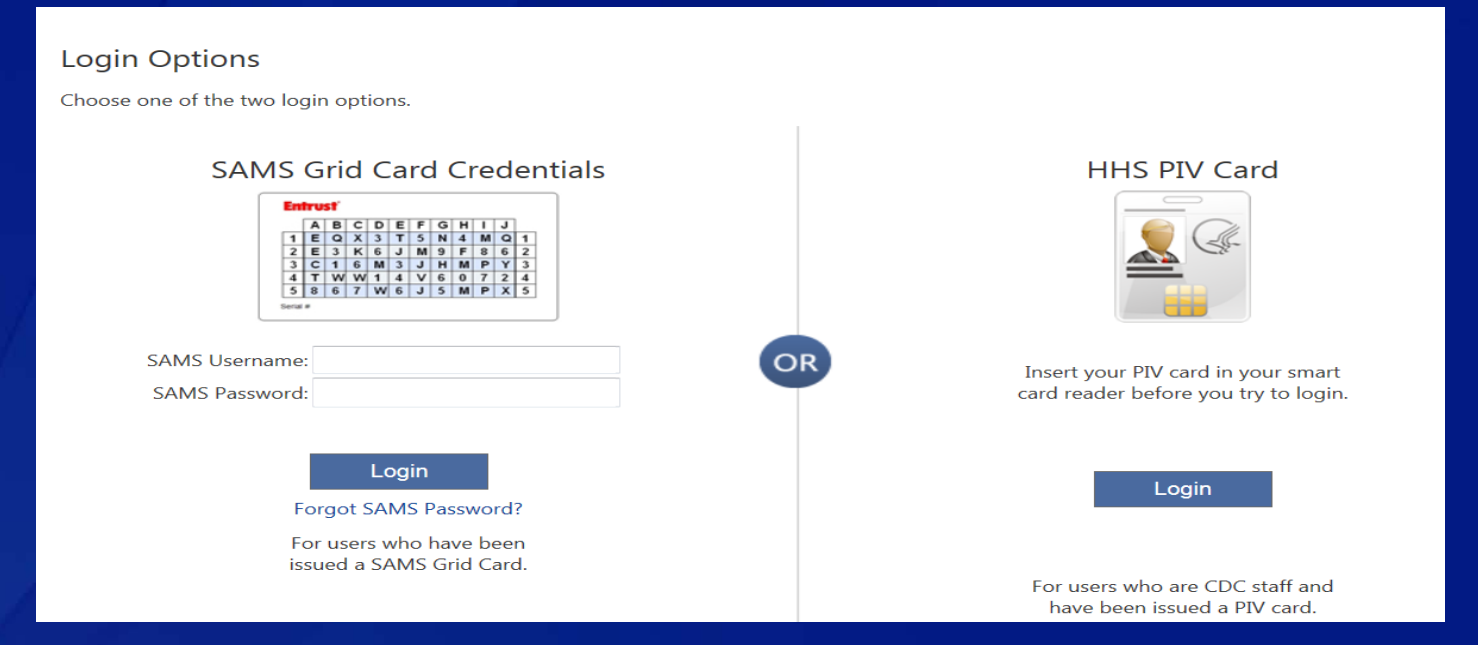

For assistance with SAMS, contact the SAMS Help Desk at 1-877-681-2901 or samshelp@cdc.gov

### **NHSN Landing Page**

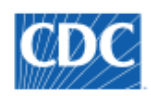

Centers for Disease Control and Prevention CDC 24/7: Saving Lives, Protecting People™

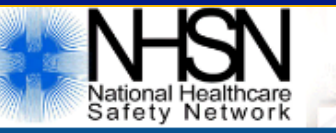

#### NHSN - National Healthcare Safety Network (apt-v-nhsn-test:8001)

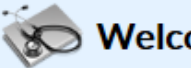

Welcome to the NHSN Landing Page

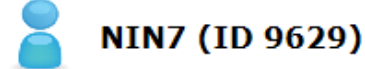

Select component:

Healthcare Personnel Safety

Select facility/group:

Fac: Pleasant Valley Hospital (ID 10312)

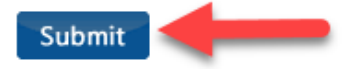

# **Navigating NHSN**

# Use NHSN buttons to navigate (do not use Web browser buttons)

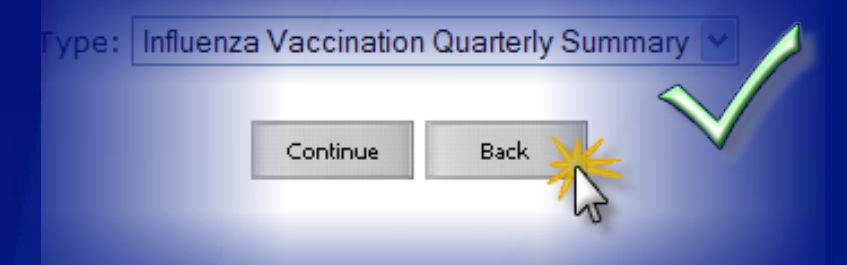

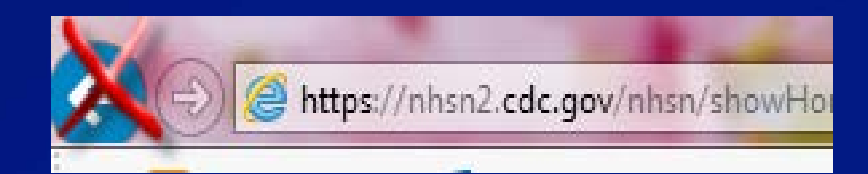

View facility name, user, and component in use at the top of the screen

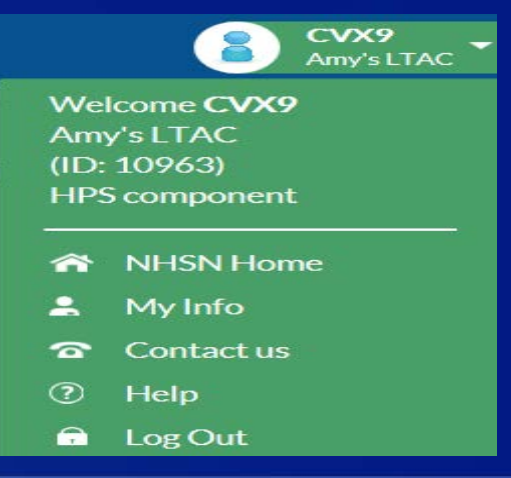

### **HPS Component Home Page**

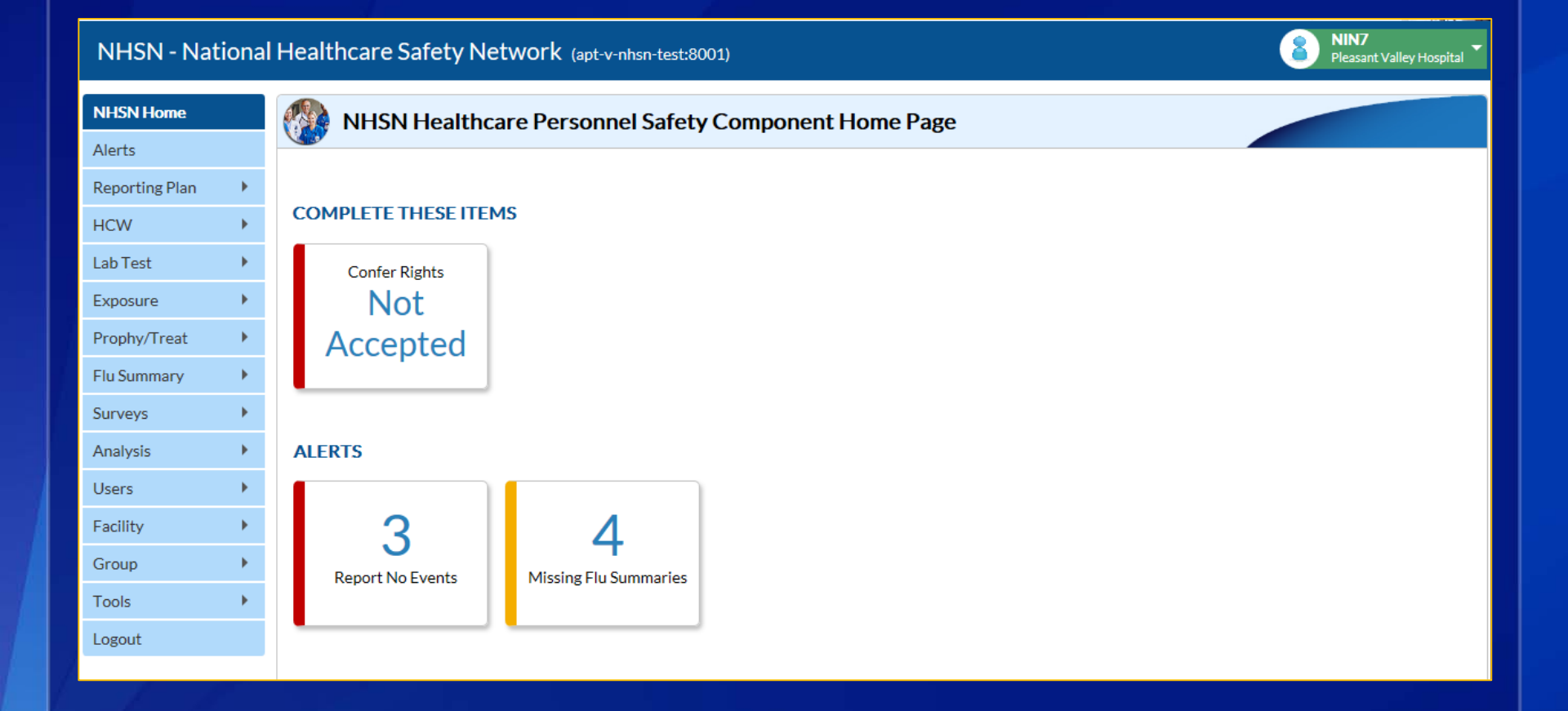

### **Monthly Plan View**

 Click "Reporting Plan" then "Add"
 Select correct month and year from dropdown menus (e.g., October 2019)
 Check box next to "Influenza Vaccination Summary"
 Click "Save"

| NHSN Home      | 😿 Add Monthly Reporting Plan                                                     |
|----------------|----------------------------------------------------------------------------------|
| Alerts         |                                                                                  |
| Reporting Plan | Mandatory fields marked with *                                                   |
| нсм            | *Facility ID: Amy's LTAC (ID 10963)                                              |
| Lab Test       | ★Year:                                                                           |
| Exposure •     | 2017<br>2016 HSN Healthcare Personnel Safety Modules Followed this Month         |
| Prophy/Treat   | 2015<br>Healthcare Personnel Exposure Modules                                    |
| Flu Summary    | Blood/Body Fluid Exposure Only                                                   |
| Surveys        | Blood/Body Fluid Exposure with Exposure Management Influenza Exposure Management |
| Analysis       | Healthcare Personnel Vaccination Module                                          |
| Users •        | Influenza Vaccination Summary                                                    |
| Facility •     |                                                                                  |
| Group 🕨        | Save Back                                                                        |

### **HCP Influenza Vaccination Summary Data**

**Click** "Flu Summary" then "Add"

"Influenza Vaccination Summary Data" appears as the only option

**Click "Continue"** 

| NHSN Home      |   | K Add Summary Data                                 |
|----------------|---|----------------------------------------------------|
| Alerts         |   |                                                    |
| Reporting Plan | • | Summary Data Type: Influenza Vaccination Summary 🗸 |
| HCW            | • |                                                    |
| Lab Test       | • | Continue D Back                                    |
| Exposure       | • |                                                    |
| Prophy/Treat   | • |                                                    |
| Flu Summary    | • |                                                    |
| Surveys        | • |                                                    |

### **HCP Influenza Vaccination Summary Data**

- "Influenza" and "Seasonal" are the default choices for vaccination type and influenza subtype
- Select appropriate flu season in drop-down box (e.g., 2019-2020)

| NHSN Home      |   | Add Influenza Vaccination Summary                                                                                                    |
|----------------|---|----------------------------------------------------------------------------------------------------|
| Alerts         |   |                                                                                                    |
| Reporting Plan | • | Mandatory fields marked with *                                                                                                    |
| HCW            | • |                                                                                                    |
| Lab Test       | • | Record the cumulative number of healthcare personnel (HCP) for each category below for the influenza season being tracked. Facility ID *: Pleasant Valley Hospital (10312) |
| Exposure       | • | Vaccination type *: Influenza 🗸                                                                                                    |
| Prophy/Treat   | • | Influenza subtype *: Seasonal V                                                                                                    |
| Flu Summary    | • |                                                                                                    |

### **Data Entry Screen**

- □ The asterisks indicate required columns that must be completed
- Use the "Comments" box to enter any additional information
- Click "Save" to save the record
- Data must be entered by the May 15 reporting deadline to meet CMS program requirements!

|                                                                                                    | Employee HCP                                    | Non-Employee HCP                                                                                                    |                                                 |                                |  |  |
|----------------------------------------------------------------------------------------------------|-------------------------------------------------|----------------------------------------------------------------------------------------------------|-------------------------------------------------|--------------------------------|--|--|
| HCP categories                                                                                                    | Employees<br>(staff on<br>facility<br>payroll)* | Licensed<br>independent<br>practitioners:<br>Physicians,<br>advanced<br>practice nurses,<br>& physician<br>assistants* | Adult<br>students/<br>trainees &<br>volunteers* | Other<br>Contract<br>Personnel |  |  |
| 1. Number of HCP who worked at this healthcare facility for at least 1 day between October 1 and March 31 $$                                                                   |                                                 |                                                                                                    |                                                 |                                |  |  |
| 2. Number of HCP who received an influenza vaccine at this healthcare facility since influenza vaccine became available this season                                            |                                                 |                                                                                                    |                                                 |                                |  |  |
| 3. Number of HCP who provided a written report or documentation of influenza vaccination outside this healthcare facility since influenza vaccine became available this season |                                                 |                                                                                                    |                                                 |                                |  |  |
| 4. Number of HCP who have a medical contraindication to the influenza vaccine                                                                                                  |                                                 |                                                                                                    |                                                 |                                |  |  |
| 5. Number of HCP who declined to receive the influenza vaccine                                                                                                    |                                                 |                                                                                                    |                                                 |                                |  |  |
| 6. Number of HCP with unknown vaccination status (or criteria not met for questions 2-5 above)                                                                                 |                                                 |                                                                                                    |                                                 |                                |  |  |
| Custom Fields @HELP                                                                                                    |                                                 |                                                                                                    |                                                 |                                |  |  |
| Comments                                                                                                    |                                                 |                                                                                                    |                                                 |                                |  |  |
| 0                                                                                                    |                                                 |                                                                                                    |                                                 |                                |  |  |
| Save Back                                                                                                    |                                                 |                                                                                                    |                                                 |                                |  |  |

### **Editing HCP Influenza Vaccination Data**

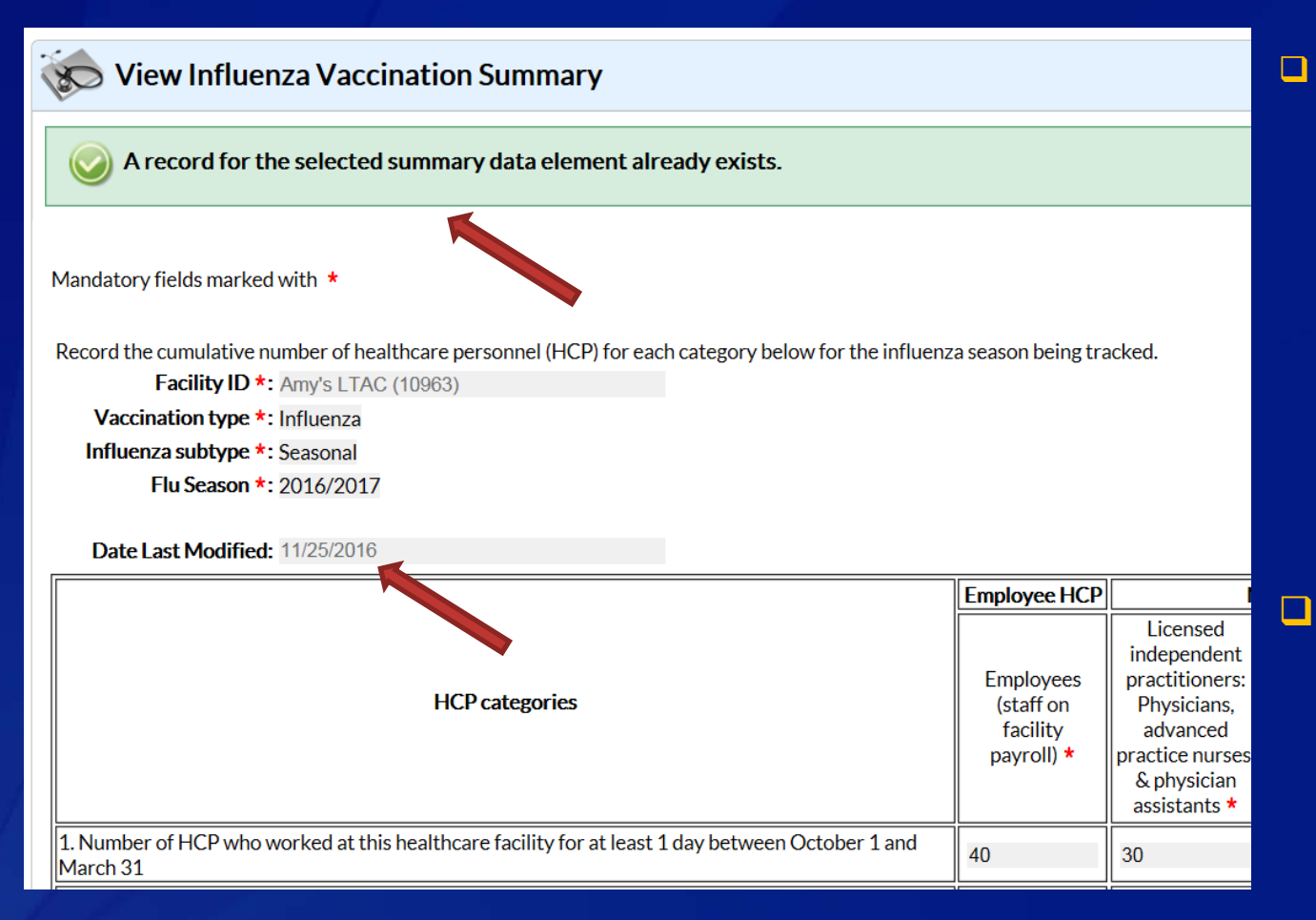

For each update of the data after the initial entry, a message will indicate that a record of the summary data already exists

The "Date Last Modified" shows when the data were last entered

# **Editing HCP Influenza Vaccination Data (cont.)**

### **Click "Edit" to modify existing data**

| Date Last Modified: 11/25/2016                                                                                                    |                                                  |                                                                                                    |                                                         |                                |  |  |  |  |  |  |
|----------------------------------------------------------------------------------------------------|--------------------------------------------------|----------------------------------------------------------------------------------------------------|---------------------------------------------------------|--------------------------------|--|--|--|--|--|--|
|                                                                                                    | Employee HCP                                     | Non-Employee HCP                                                                                                    |                                                         |                                |  |  |  |  |  |  |
| HCP categories                                                                                                    | Employees<br>(staff on<br>facility<br>payroll) * | Licensed<br>independent<br>practitioners:<br>Physicians,<br>advanced<br>practice nurses,<br>& physician<br>assistants * | Adult<br>students/<br>trainees &<br>volunteers <b>*</b> | Other<br>Contract<br>Personnel |  |  |  |  |  |  |
| 1. Number of HCP who worked at this healthcare facility for at least 1 day between October 1 and March 31                                                                      | 40                                               | 30                                                                                                    | 20                                                      |                                |  |  |  |  |  |  |
| 2. Number of HCP who received an influenza vaccine at this healthcare facility since influenza vaccine became available this season                                            | 30                                               | 15                                                                                                    | 15                                                      |                                |  |  |  |  |  |  |
| 3. Number of HCP who provided a written report or documentation of influenza vaccination outside this healthcare facility since influenza vaccine became available this season | 5                                                | 10                                                                                                    | 5                                                       |                                |  |  |  |  |  |  |
| 4. Number of HCP who have a medical contraindication to the influenza vaccine                                                                                                  | 1                                                | 0                                                                                                    | 0                                                       |                                |  |  |  |  |  |  |
| 5. Number of HCP who declined to receive the influenza vaccine                                                                                                    | 4                                                | 5                                                                                                    | 0                                                       |                                |  |  |  |  |  |  |
| 6. Number of HCP with unknown vaccination status (or criteria not met for questions 2-5 above)                                                                                 | 0                                                | 0                                                                                                    | 0                                                       |                                |  |  |  |  |  |  |

**Custom Fields** 

Comments

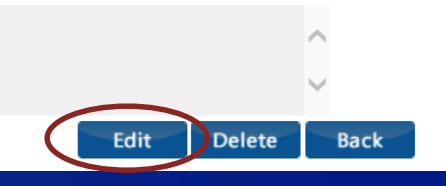

### **Saving HCP Influenza Vaccination Data**

### Click "Save" to save the updated data

Date Last Modified: 11/25/2016

|                                                                                                    | Employee HCP                                     | N                                                                                                    | on-Employee HC                                   | :Р                             |
|----------------------------------------------------------------------------------------------------|--------------------------------------------------|----------------------------------------------------------------------------------------------------|--------------------------------------------------|--------------------------------|
| HCP categories                                                                                                    | Employees<br>(staff on<br>facility<br>payroll) * | Licensed<br>independent<br>practitioners:<br>Physicians,<br>advanced<br>practice nurses,<br>& physician<br>assistants * | Adult<br>students/<br>trainees &<br>volunteers * | Other<br>Contract<br>Personnel |
| 1. Number of HCP who worked at this healthcare facility for at least 1 day between October 1 and March 31                                                                      | 50                                               | 30                                                                                                    | 20                                               |                                |
| 2. Number of HCP who received an influenza vaccine at this healthcare facility since influenza vaccine became available this season                                            | 40 ×                                             | 15                                                                                                    | 15                                               |                                |
| 3. Number of HCP who provided a written report or documentation of influenza vaccination outside this healthcare facility since influenza vaccine became available this season | 5                                                | 10                                                                                                    | 5                                                |                                |
| 4. Number of HCP who have a medical contraindication to the influenza vaccine                                                                                                  | 1                                                | 0                                                                                                    | 0                                                |                                |
| 5. Number of HCP who declined to receive the influenza vaccine                                                                                                    | 4                                                | 5                                                                                                    | 0                                                |                                |
| 6. Number of HCP with unknown vaccination status (or criteria not met for questions 2-5 above)                                                                                 | 0                                                | 0                                                                                                    | 0                                                |                                |

Custom Fields

Comments

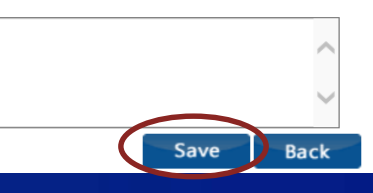

### Saving HCP Influenza Vaccination Data (cont.)

### A message confirming that data were saved should appear at the top of the screen

Successfully updated Influenza Vaccination Summary record. A record for the selected summary data element already exists.

Mandatory fields marked with \*

Print Form

Record the cumulative number of healthcare personnel (HCP) for each category below for the influenza season being tracked.

Facility ID \*: Amy's LTAC (10963)

Vaccination type \*: Influenza

Influenza subtype \*: Seasonal

Flu Season \*: 2016/2017

Date Last Modified: 11/25/2016

|                                                                                                    | Employee<br>HCP                                  | N                                                                                                    | СР                                               |                                |
|----------------------------------------------------------------------------------------------------|--------------------------------------------------|----------------------------------------------------------------------------------------------------|--------------------------------------------------|--------------------------------|
| HCP categories                                                                                                    | Employees<br>(staff on<br>facility<br>payroll) * | Licensed<br>independent<br>practitioners:<br>Physicians,<br>advanced<br>practice<br>nurses, &<br>physician<br>assistants * | Adult<br>students/<br>trainees &<br>volunteers * | Other<br>Contract<br>Personnel |
| 1. Number of HCP who worked at this healthcare facility for at least 1 day between October 1 and March 31                              | 50                                               | 30                                                                                                    | 20                                               |                                |
| 2. Number of HCP who received an influenza vaccine at this healthcare<br>facility since influenza vaccine became available this season | 40                                               | 15                                                                                                    | 15                                               |                                |

# **Data Verification in NHSN**

### **Data Verification in NHSN**

Run a CMS Line Listing Report using instructions located here: <u>http://www.cdc.gov/nhsn/</u> pdfs/cms/ltac/ltaccms\_ipps\_hcpfluvacc\_lin elist8-2014.pdf

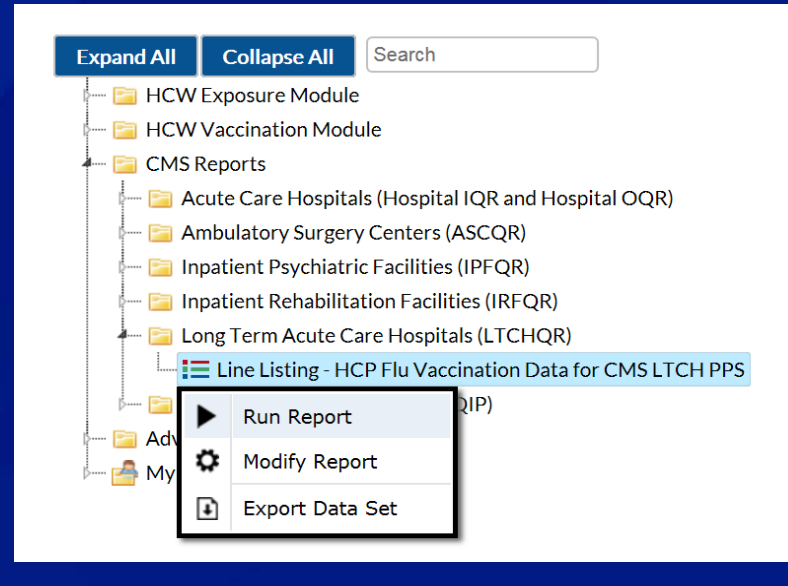

#### National Healthcare Safety Network

Line Listing for HCP Flu Vaccination Data for CMS LTCH PPS As of: November 25, 2016 at 5:17 PM

Date Range: AII HCW\_VACCFLUSUMCMS\_LTCHQR

| orgID | summarySeason | vacc Type | personnelType | personnelTypeDesc                            | vaccTypeDesc | declinations | contraindications | vaccEW | vaccHere | working | pctVacc | totVacc | pctVaccCl    |
|-------|---------------|-----------|---------------|----------------------------------------------|--------------|--------------|-------------------|--------|----------|---------|---------|---------|--------------|
| 10963 | 2016/2017     | FLU       | Em ployee     | Employees                                    | Influenza    | 4            | 1                 | 5      | 40       | 50      | 90%     | 45      | 79%, 96%     |
| 10963 | 2016/2017     | FLU       | LIP           | Licensed<br>Independent<br>Practitioners     | Influenza    | 5            | 0                 | 10     | 15       | 30      | 83%     | 25      | 67%, 94%     |
| 10963 | 2016/2017     | FLU       | studVol       | Adult<br>Students/Trainees<br>and Volunteers | Influenza    | 0            | 0                 | 5      | 15       | 20      | 100%    | 20      | 86%,<br>100% |
| 10963 | 2016/2017     | FLU       | All           | All Healthcare<br>Workers                    | Influenza    | 9            | 1                 | 20     | 70       | 100     | 90%     | 90      | 83%, 95%     |

### **Data Verification in NHSN (cont.)**

- Ensure that the correct facility CMS Certification Number (CCN) and CCN effective date have been entered into the "Facility Information" page of NHSN
  - Your CCN effective date = date your facility first received its CCN from CMS
- Ensure that your facility is enrolled as an "HOSP-LTAC" facility on the "Facility Information" page of NHSN
  - If your facility is not correctly enrolled, please contact <u>NHSN@cdc.gov</u> for assistance

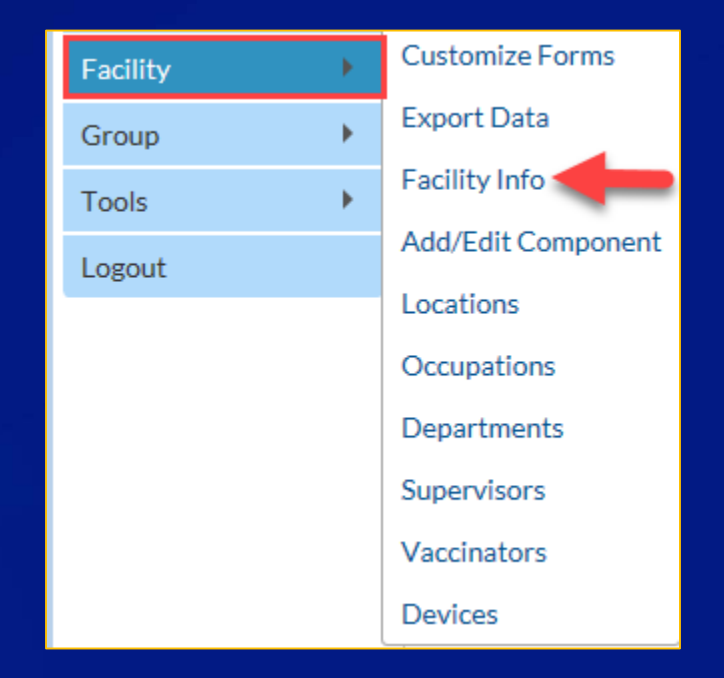

# **The NHSN Website**

#### Surveillance for Healthcare Personnel Vaccination

The Advisory Committee on Immunization Practices (ACIP) recommends that all healthcare personnel (HCP) and persons in training for healthcare professions should be vaccinated annually against influenza.[1] Persons who are infected with influenza virus, including those with subclinical infection, can transmit influenza virus to persons at higher risk for complications from influenza. Vaccination of HCP has been associated with reduced work absenteeism and with fewer deaths among nursing home patients and elderly hospitalized patients. Although annual vaccination is recommended for all HCP and is a high priority for

#### On this Page

- Training
- Protocols
- Data Collection Forms
- CMS Supporting Materials
- Supporting Material
- FAQs

reducing morbidity associated with influenza in healthcare settings, national survey data have demonstrated that vaccination coverage levels are only approximately 60% [2]. This is well below the Healthy People 2020 goal of 90% for HCP influenza vaccination [3].

#### Visit:

http://www.cdc.gov/nhsn/ltach/vaccination/index.h tml for training materials:

- Protocol (with Tables of Instructions)
- **Forms**
- Frequently asked questions (FAQs)
- Training slides and recorded trainings

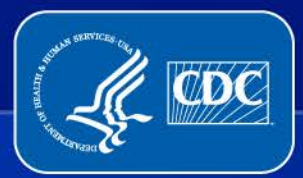

**Questions or Need Help?** 

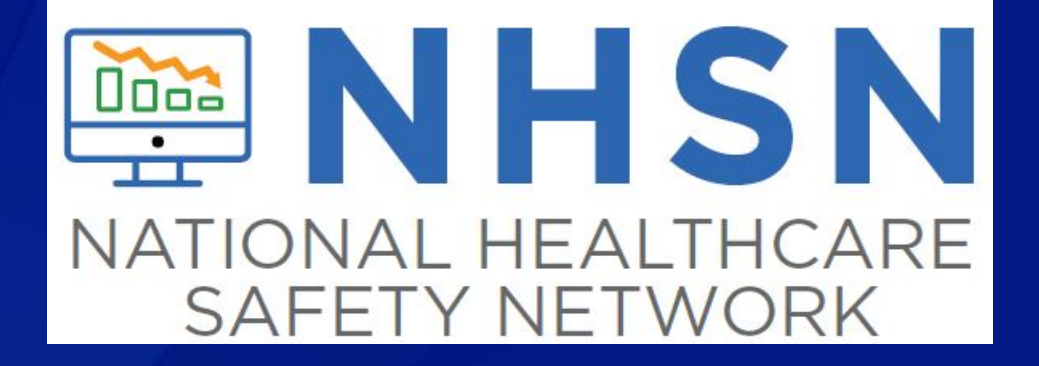

E-mail user support at: <a href="mailto:nhsn@cdc.gov">nhsn@cdc.gov</a>

Please include "HPS Flu Summary-LTAC" in the subject line of the e-mail